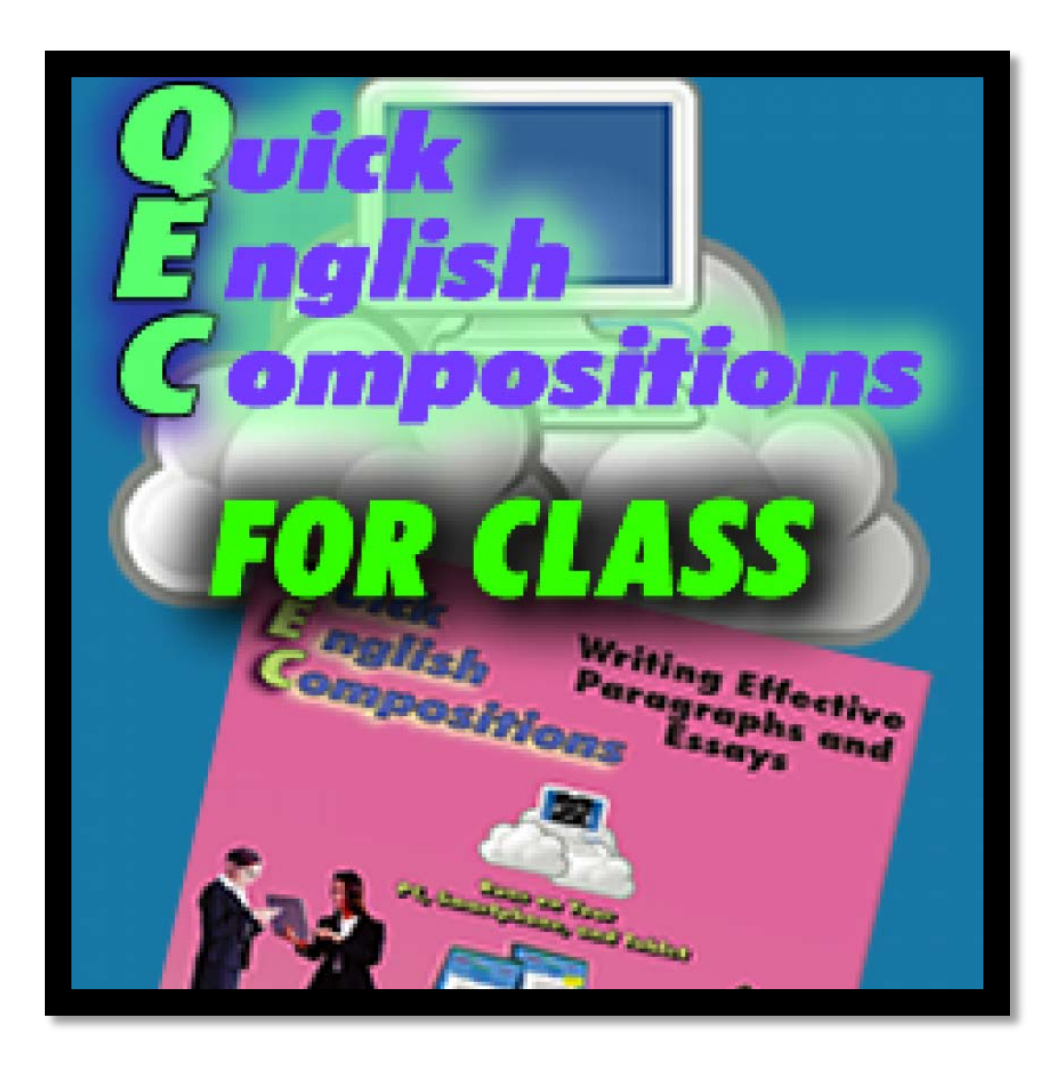

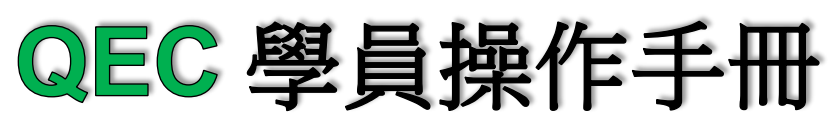

| 目錄                  |
|---------------------|
| 第一章:登入1             |
| 登入1                 |
| 第二章:撰寫作業 <b>3</b>   |
| 第一節:開始寫新作業3         |
| 第二節:儲存作業6           |
| 第三節:列印或 EMAIL 轉寄作業7 |
| 第四節:統計作業的字數7        |
| 第五節:後續編輯&完成作業8      |
| 第三章:檢視已批作業 & 修改作業   |
| 第一節:查看已批作業9         |
| 第二節:列印&備份已批作業10     |
| 第三節:AI 智能診斷作業11     |
| 第四節:訂正&改寫作業12       |
| 第四章:常見問題與解答13       |
| 第一節:書寫作業13          |
| 第二節:查看已批作業13        |

第一章:登入

登入

請登入國立台灣海洋大學全校閱讀寫作系統 http://140.121.102.109/www/login.php?weblink=system

圖 1-1: 國立台灣海洋大學全校閱讀寫作系統

http://140.121.102.109/www/login.php?weblink=system

|                                         |                 | 公告訊息 | 我的作文 | 評問作文 | 水抗管理 |  |
|-----------------------------------------|-----------------|------|------|------|------|--|
| \$A\$\$                                 |                 |      |      |      |      |  |
| 堂人居裡                                    |                 |      |      |      |      |  |
|                                         | •               | -    | RE   |      |      |  |
| ▲ HEU                                   | Emel Address    |      |      |      |      |  |
| a, (21)                                 | Paetword        |      |      |      |      |  |
|                                         | 加入              | E    |      |      |      |  |
| (1): (1): (1): (1): (1): (1): (1): (1): | 17/0304/EWE 3.1 |      |      |      |      |  |

登入後於"我的作文"頁面,點擊 QBook 圖示,即可連結至 QBook 系統。如下圖。

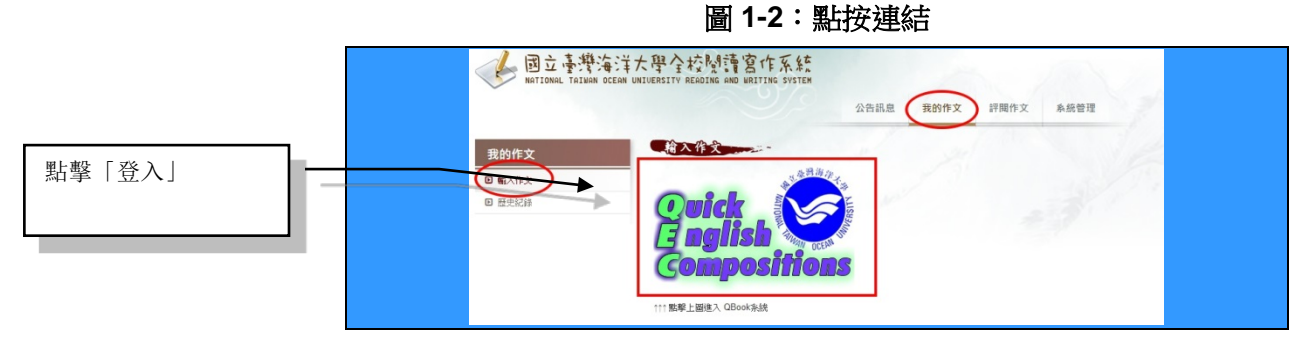

登入海大後,於"我的作文"頁面,若同時存在多筆寫作時,點擊 列表。

圖 1-3:多筆寫作時之連結處

| 國立臺灣的    | 每洋大學全校閱讀宮作系統<br>DCEAN UNIVERSITY READING AND WRITING SYSTEM |          | 1        |          | ×3101 7.00      |       |
|----------|-------------------------------------------------------------|----------|----------|----------|-----------------|-------|
|          |                                                             | 公告訊息     | 我的作文     | 評閱作文     | 系統管理            |       |
| 我的作文     | 输入作文                                                        |          | Stel.    | 1.00     |                 |       |
| ■ 輸入作文   | 學年度                                                         | 作文題目     |          | 3        | 言作期限            | 寫作狀態  |
|          | 1061舉年度第1次中文寫作                                              | 参訪校史館之心後 | 导感想      | 2017-09- | 20 ~ 2017-10-28 | 已完成   |
| LEXINGER | 1061舉年度第1次英文寫作                                              | test     |          | 2017-10- | 11 ~ 2017-10-14 | QBook |
|          |                                                             | 連線       | 至QBook系統 |          | 21              |       |

即可連結至 QBook 系統。

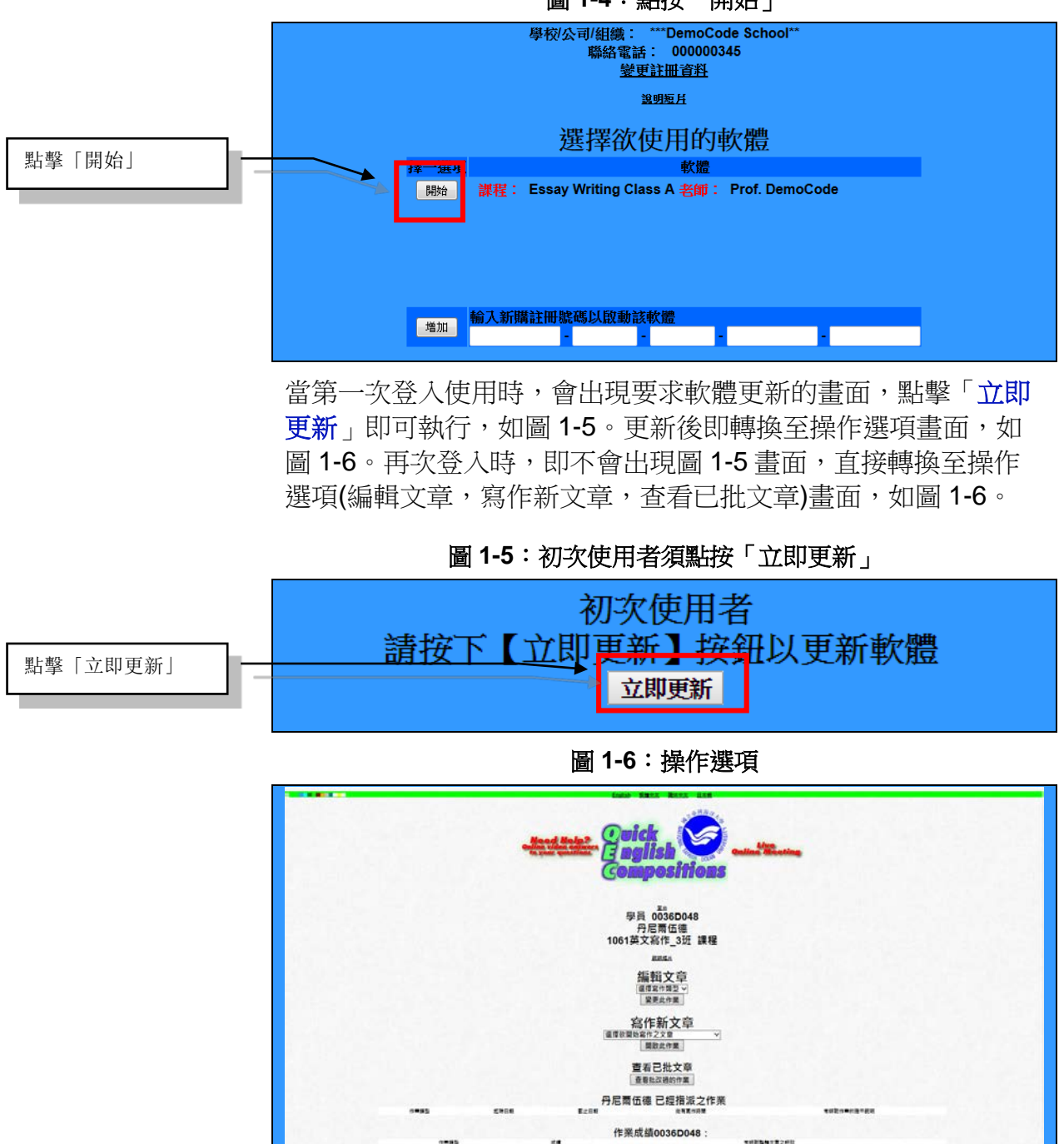

圖 1-4: 點按「開始」

# 第二章:撰寫作業

## 第一節:開始寫新作業

首先先行檢視已經指派之作業列表,瞭解作業類型、起始日期、 截止日期、剩餘天數以及老師對作業的指示說明,如圖 2-1。此 外,QBook 寫作中心亦會在作業繳交截止日的前 2 日內電郵提醒 您記得完成作業,您無須回覆此提醒函。

圖 2-1:已經指派之作業

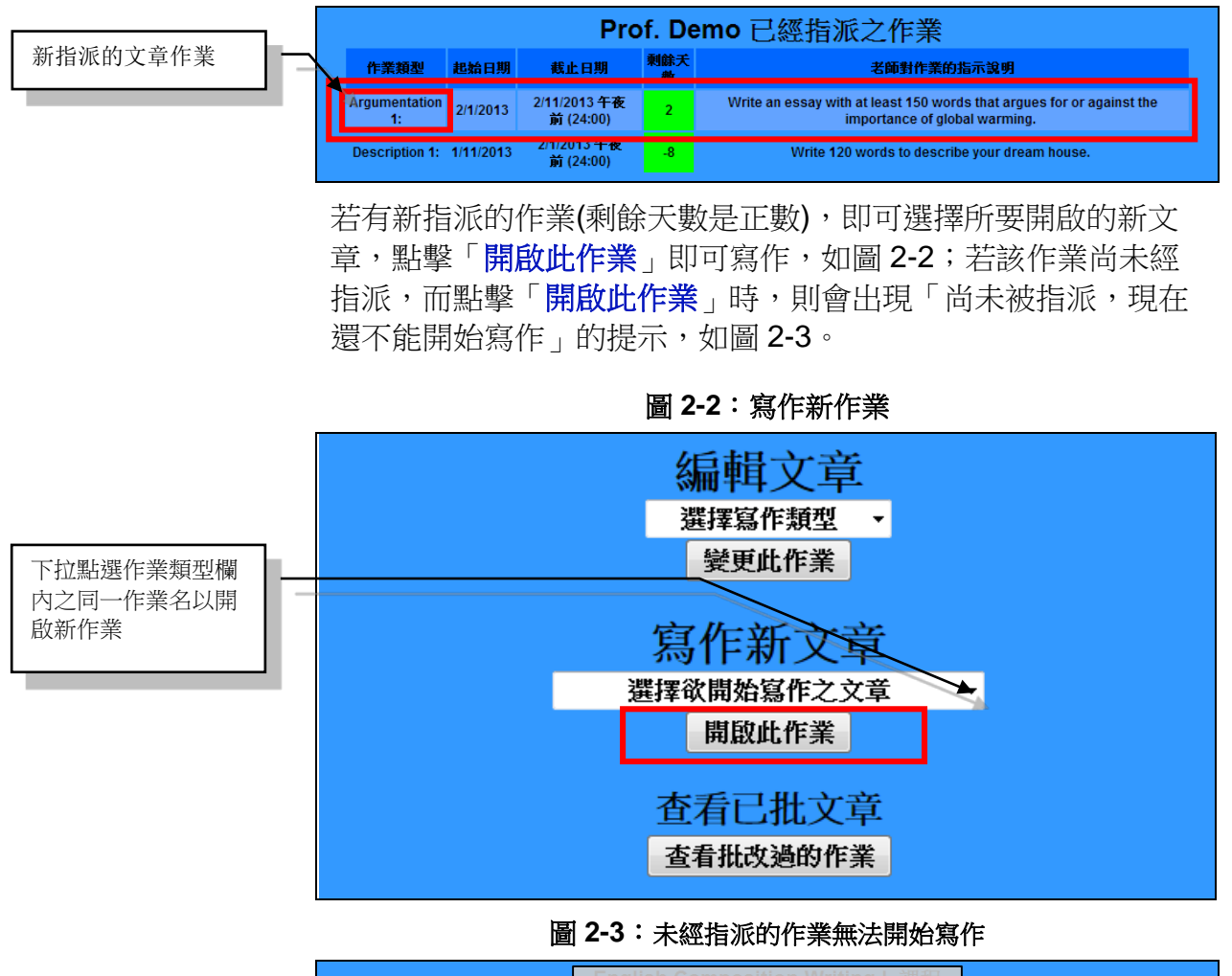

此作業 Opinion 1: 尚未被指派,現在還不能開始寫作 好

#### 作業提示/指示

開啟作業之後,畫面最上方會出現任課老師對於該作業的的說明 及提示,如圖 2-4,使用者需先仔細閱讀後再行寫作,以確定符 合老師的要求。

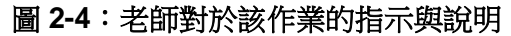

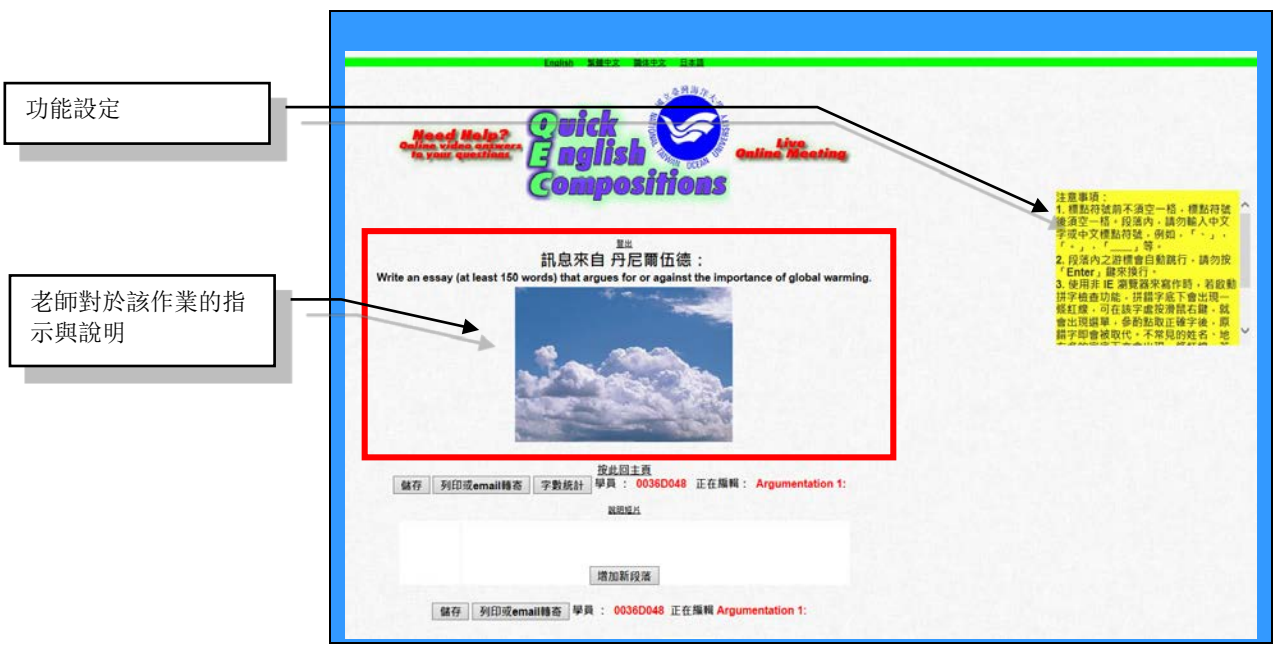

#### 注意事項::

**1)** 段落內,請勿輸入中文字或中文標點符號,例如,「、」, 「。」,「,,,,,,等。

2) 互相觀摩作業。下拉點選作業類型欄內之同一作業名以開 啟新作業 1. 項目編號後置一點後,須再空一格,才編打本文。 英文標點符號的前面勿空格,除句子結束之標點符號(句號、 問號、驚嘆號)的後面可空一格或二格外,其它標點符號後面 皆須空一格。

2. 段落內之游標會自動跳行,請勿按「Enter」鍵來換行。

3. 使用非 IE 瀏覽器來寫作時,若啟動拼字檢查功能,拼錯 字底下會出現一條紅線,可在該字處按滑鼠右鍵,就會出現 選單,參酌點取正確字後,原錯字即會被取代。不常見的姓 名、地方名的字底下亦會出現一條紅線,若此現象發生,請 考慮更換使用字。

4. 老師或許會依學習情勢之需要,設定允許或不允許學生:

1) 使用複製和貼上功能

2) 互相觀摩作業

#### 文章內文

點按「增加新段落」,即可開啟新段落,如圖 2-5,而點按該段落處就可撰寫該段落。

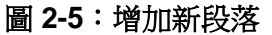

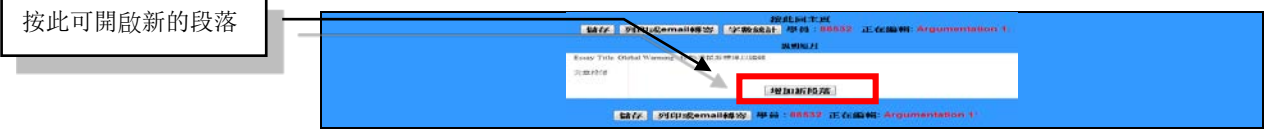

撰寫作文時,可由任一個段落欄位開始,欄位會隨游標移動而轉 換為青綠色的底色,點擊該欄位後,即可書寫,如圖 2-6,而右 方會出現一個黃色方框,其為該欄位的輔助說明,如圖 2-7,將 會根據學員目前所撰寫的欄位內容,給予適當的建議與引導,輔 助說明可隨時關閉,並可隨時開啟,亦可根據學員使用習慣,拖 曳至喜好位置。

圖 2-6:轉換為青綠底的白色處即可書寫

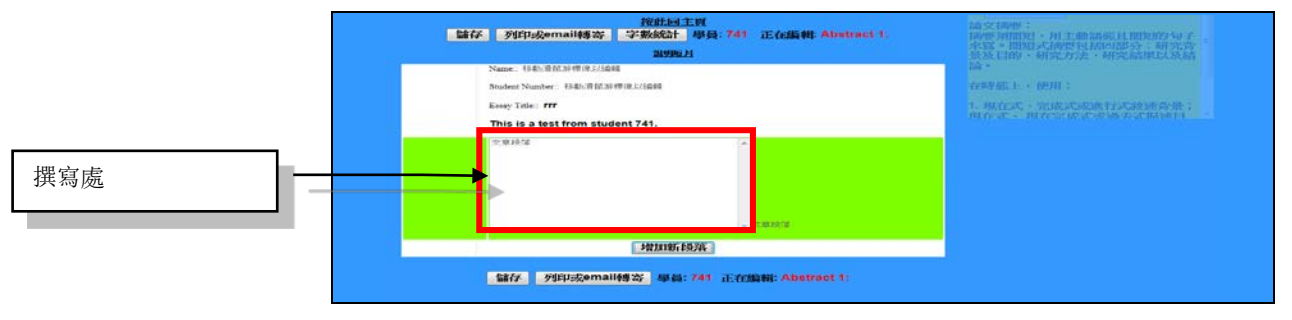

圖 2-7:進行寫作的段落欄位

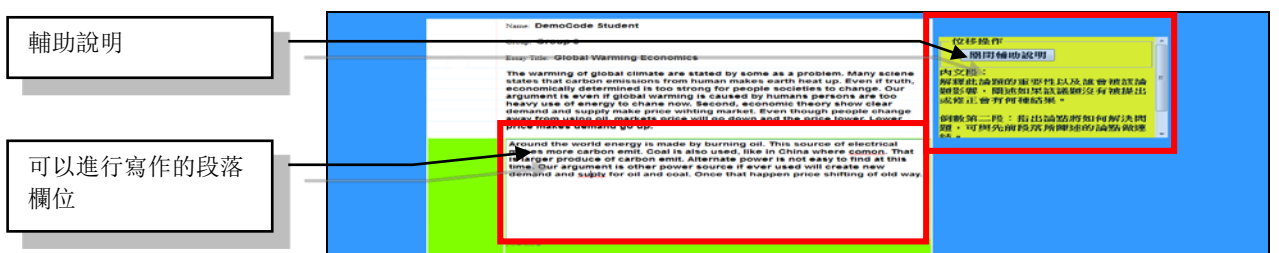

圖 2-8 為輔助說明的示意放大圖,其分別為該欄位說明指示與寫 作範例,最上方的按鈕為「**關閉輔助說明**」,點擊可將其關閉, 如欲再次開啟,則點擊功能列左方的「**顯示輔助說明**」即可,如 圖 2-9。

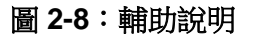

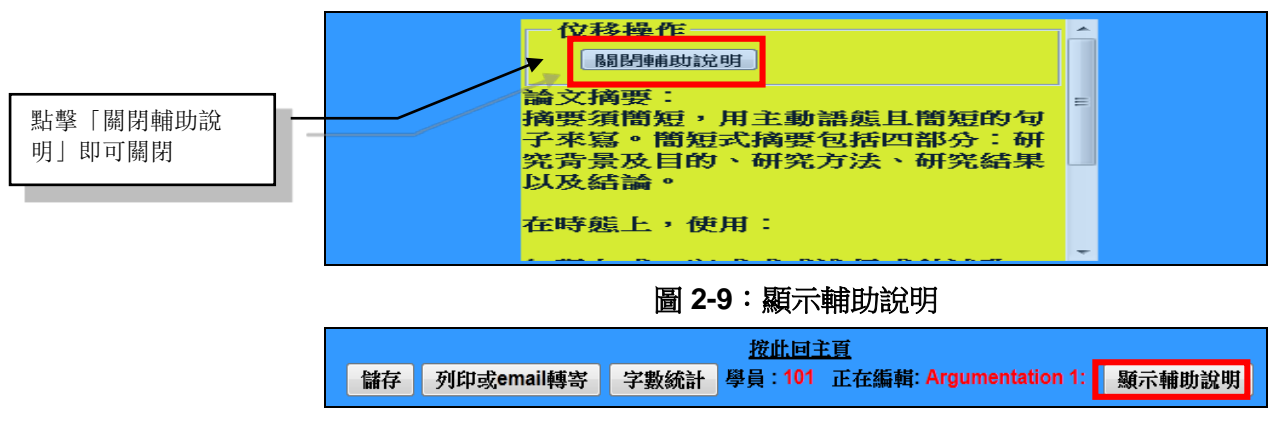

# 第二節:儲存作業

此學習系統有線上自動儲存的功能,於該欄位寫作完成或告一段 落後,滑鼠點擊其它地方,即可進行儲存,當最上方出現「儲存 至伺服器」字樣即成功完成線上自動儲存,如圖 2-10。

圖 2-10:自動儲存文章至雲端伺服器

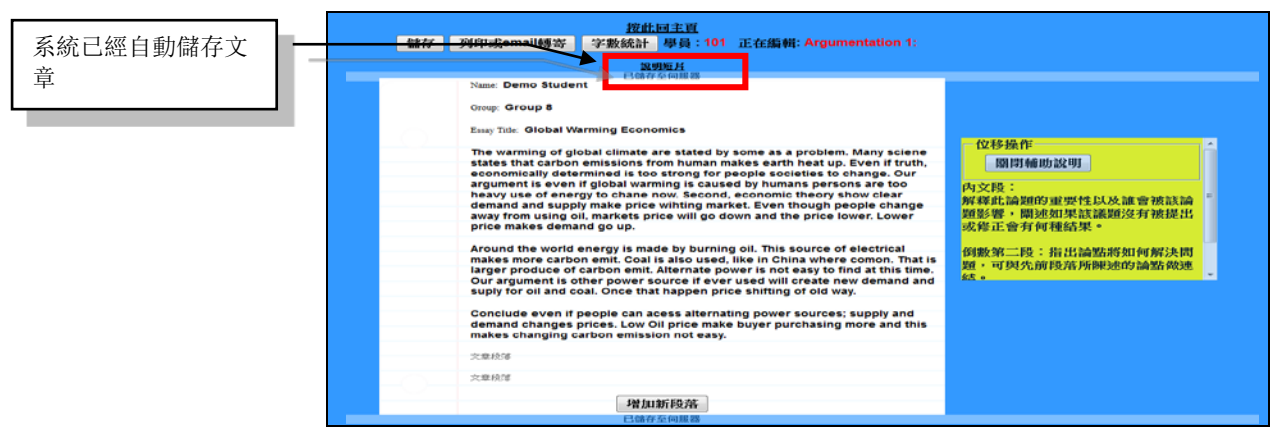

文章儲存的方式有兩種,其一為前文所提及的,點擊寫作欄位的 其它位置即可進行儲存,亦可直接點擊功能列上的按鈕「儲存」, 亦可進行儲存功能,如圖 2-11。

圖 2-11:儲存

|   |   |            | 接此   | 回主頁      |                        |
|---|---|------------|------|----------|------------------------|
| 儲 | 侟 | 列印或email轉寄 | 字數統計 | 學員 : 101 | 正在編輯: Argumentation 1: |

### 第三節:列印或 email 轉寄作業

點擊「列印或 email 轉寄」,如圖 2-12,系統會開啟另一個視窗,並顯示文章中的所有內容,如圖 2-12-1,可列印或於新視窗內複 製全文,再貼到個人信箱或 Word 以進行轉寄。

圖 2-12:列印或 email 轉寄文章

| At noon,my family sleep for a while,we will feel much better.one year have passed since i left for malaysia so i long to see again my family.sometimes my father walk to walk,and sometime drives him car because my father live very closer to work. when i was in school,mi mother always fetched me from school.my baby sister just as if it were my tail,wherever i go,it goes too.my family never take the train before came to taiwan. Even if,taiwan is any better,i will do back to my home<br>增加新段落 留存 列印或email轉寄 學員: 1 0 正在编輯 Monthly Journal 2: | 儲存 列 | 按此回主頁<br>列印或email轉寄<br>字數統計<br>學員: 1<br>2<br>3<br>3<br>9<br>5<br>9<br>5<br>9<br>5<br>9<br>5<br>9<br>5<br>9<br>5<br>9<br>5<br>9<br>5<br>9<br>5                                                                                                    |
|----------------------------------------------------------------------------------------------------|------|----------------------------------------------------------------------------------------------------|
| 增加新段落<br>儲存 列印或email轉寄 學員: 1 00000000000000000000000000000000000                                                                                                    |      | At noon,my family sleep for a while,we will feel much better.one year have passed<br>since i left for malaysia so i long to see again my family.sometimes my father walk<br>to walk,and sometime drives him car because my father live very closer to work.<br>when i was in school,mi mother always fetched me from school. my baby sister just<br>as if it were my tail,wherever i go,it goes too.my family never take the train before<br>came to taiwan. Even if,taiwan is any better,i will do back to my home |
|                                                                                                    | [    | 增加新段落<br>諸存 列印或email轉寄 學員: 1 0 正在編輯 Monthly Journal 2:                                                                                                    |

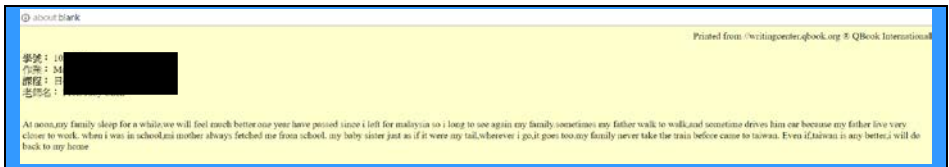

## 第四節:統計作業的字數

如欲計算文章數字,點擊「字數統計」即可進行內文部份的字數 計算,如圖 2-13,並出現新畫面告知目前的總內文數字,如圖 2-14,點擊「好」即可回到編輯頁面。

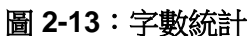

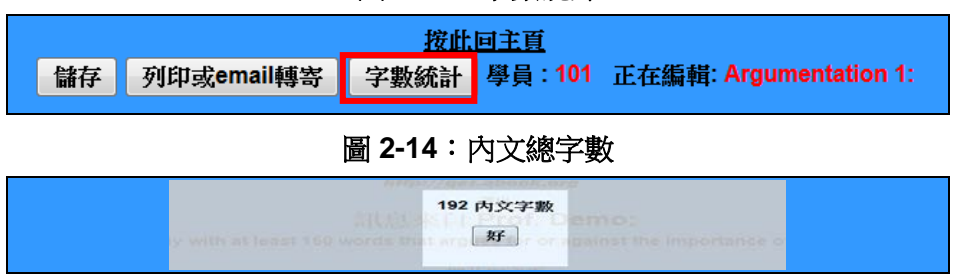

# 第五節:後續編輯 & 完成作業

在截止日前,可隨時再登入 QBook 寫作中心,在操作選項頁面 上選擇尚未完成或是需要修改的文章,確認該文章後,點擊下方 的「變更此作業」即可進行編撰,如圖 2-15。

圖 2-15:後續編輯

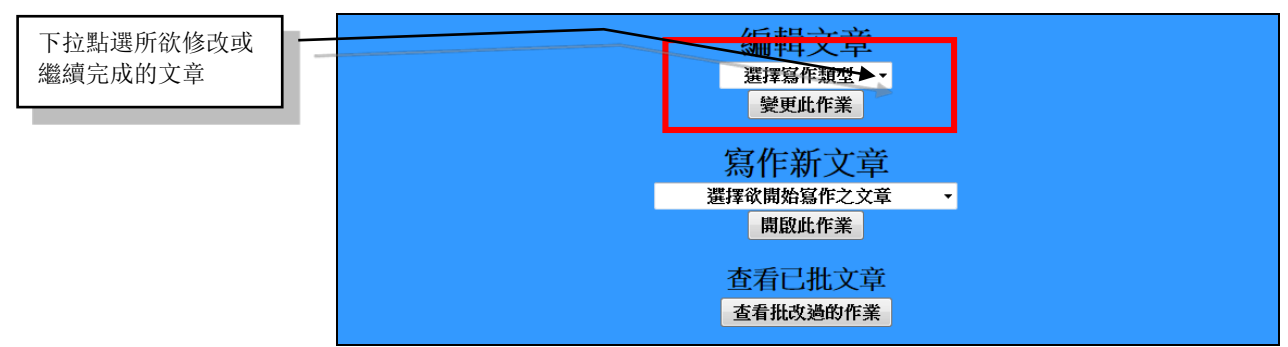

# 第三章:檢視已批作業&修改作業

### 第一節:杳看已批作業

點擊「查看批改過的作業」,可檢視任課老師已完成批改及校註 的文章,如圖 3-1。

圖 3-1:查看批改過的作業

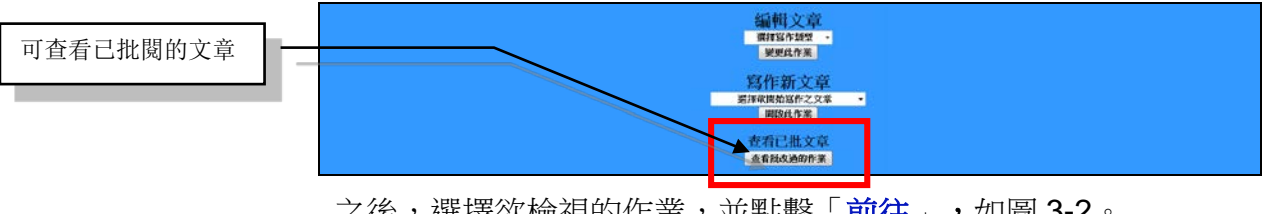

之後,選擇欲檢視的作業,並點擊「前往」,如圖 3-2。

圖 3-2: 選擇所欲查看的作業

| 下台毗梁所没本手的 |   | 選擇作業 |
|-----------|---|------|
| 下拉珀进用队主有的 | _ | 四下下未 |
| 文章        |   | 選擇作業 |
| - X4-     |   |      |

您可在出現的書面瀏覽作業成績,若看不到成績或作業表示老師 還沒公告成績,就請等囉!若訂正後,還是看到舊成績,表示老 師還在再批改。若老師設定允許互相觀摩作業,畫面將為班上所 有學員該次作業的成績列表,查看完成,點擊「按此回主頁」, 即可回到主頁面。

#### 圖 3-3: 點按學號以查詳情

| <u> </u>   | 「成績」 | 字數  | 老師對整體文意之評註                                     |
|------------|------|-----|------------------------------------------------|
| <u>101</u> | 81   | 192 | Watch out for basic spelling/grammar problems. |

點擊任一學員學號,可進一步檢視作業內容以及老師評語與評註, 並可查看各段落的扣分情形。將游標挪到欲檢視段落,即會出現 黄色輔助說明視窗內含該段之錯誤細節及(或)老師評語,如圖 3-4。 若該段落沒有錯誤,則會顯示「無錯誤」。當移動遊標至某個偵 錯誤處,作業處之該錯誤處將現黃螢光,以利逐一檢討錯誤,如 圖 3-5。老師有時有在各段落分別給予扣分以及加註評語,亦有 時於全文整體部分有給予加/扣分與整體文章評註。

圖 3-4: 錯誤之處、錯誤類別及參考說明

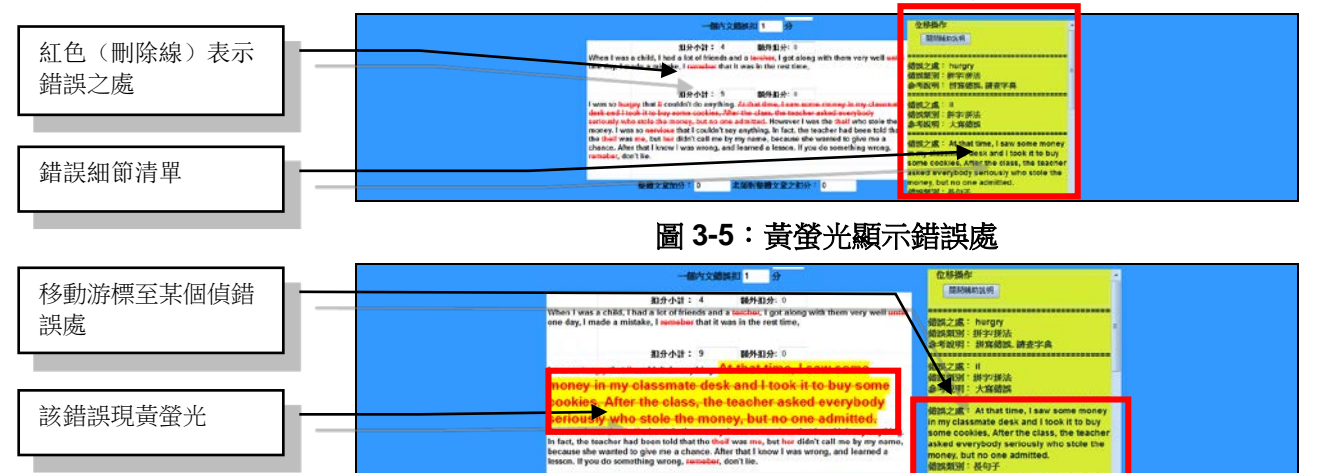

# 第二節:列印 & 備份已批作業

點按「**列印**」處,如圖 3-6,在所出現的畫面,即可列印已批的 作業全文,如圖 3-6-1,亦可進行備份(PDF 檔)或複製已批文章內 容再貼到其它文件上,以進行後續歷程學習與深度學習之綜覽或 討論。

#### 圖 3-6: 點按「列印」

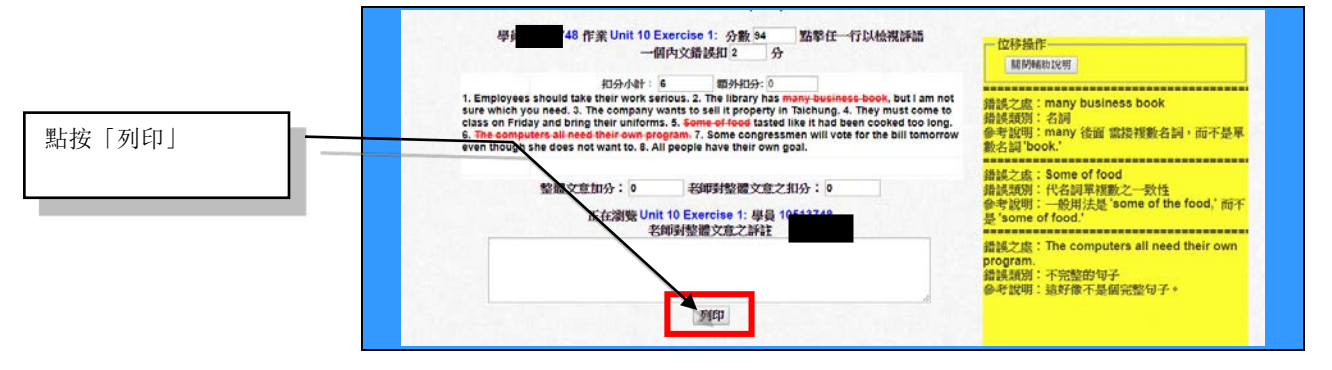

圖 3-6-1:列印 & 備份已批作業

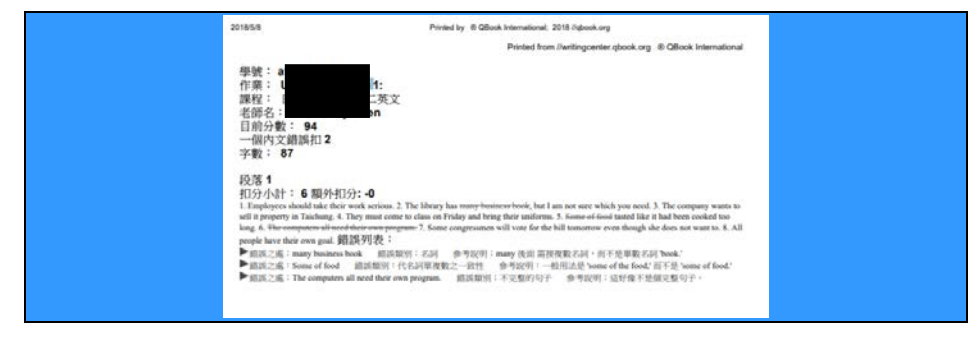

# 第三節:AI 智能診斷作業

點按位於主頁面底部的「**作業統計分析**」,如圖 3-7,即可進行 人工智能診斷寫作弱點,診斷完後,頁面將出現歷次作業之錯誤 統計分析,如圖 3-8,有利於瞭解學習瓶頸。

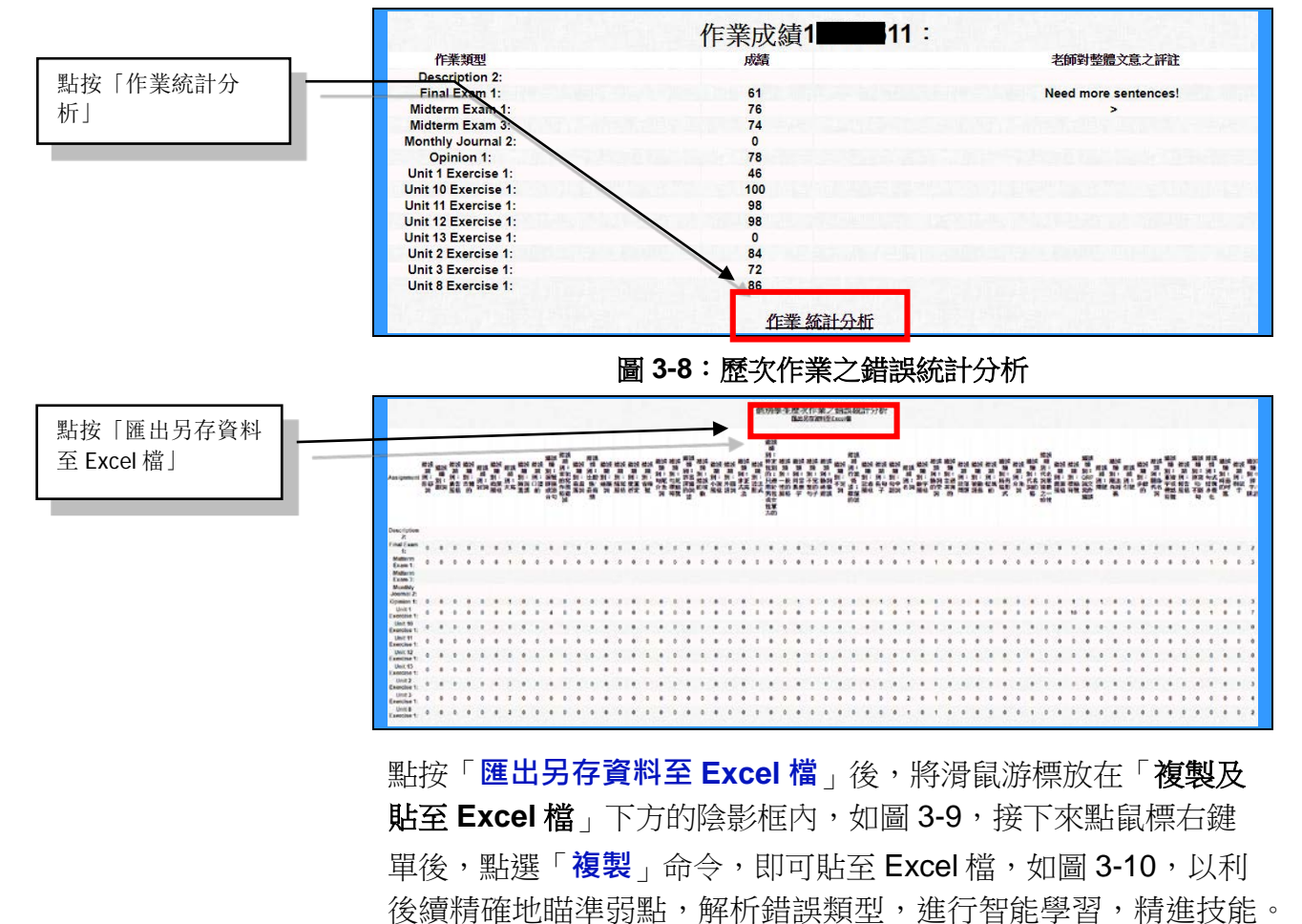

圖 3-7: 點按「作業統計分析」

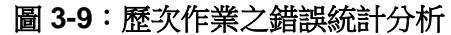

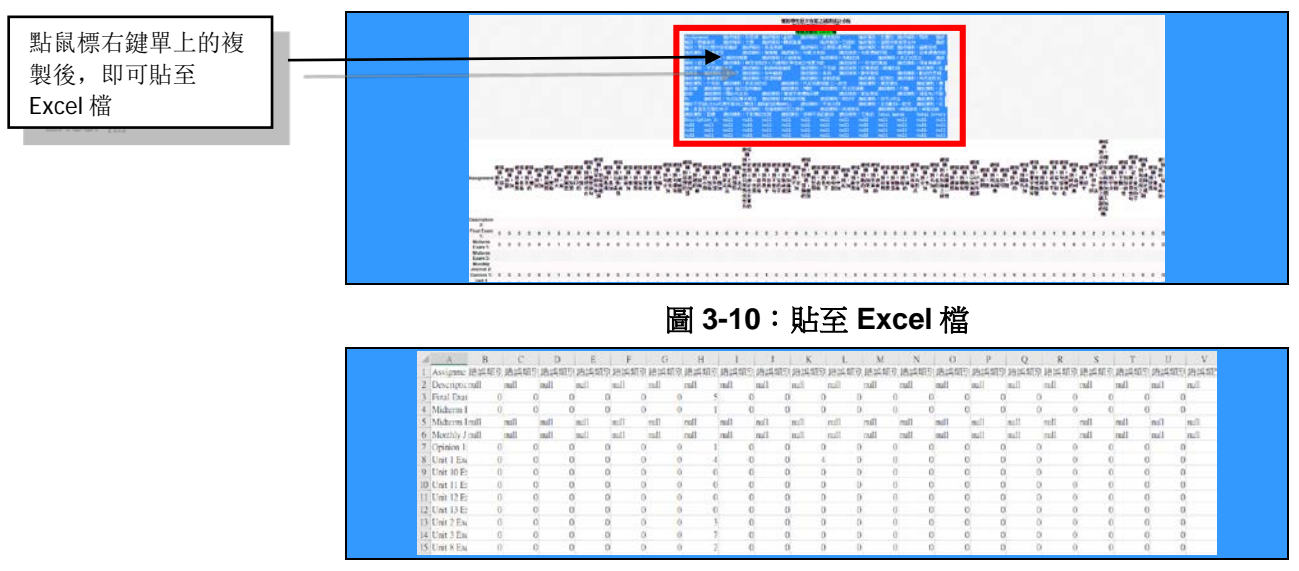

### 第四節:訂正&改寫作業

若老師將批改過作業的原截止日期延長,重複指派同一作業以讓 學員修正錯誤並補強文意,提升學習效能,以達到「做中學、學 中做、做中求進步」之目的時,您可在操作選項頁面選擇尚未完 成或是需要修改的文章,確認該文章後,點擊下方的「變更此作 業」,如圖 2-15。在修正已批過作業之錯誤或修改時,可開另一 視窗來同時查看已批作業,並依據所顯示的錯誤和評語,來修正 错誤及修改,如圖 3-11。

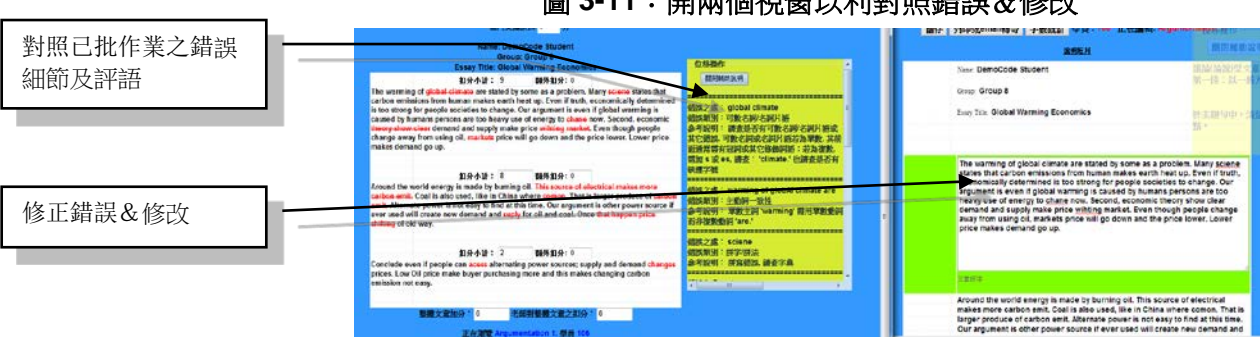

圖 3-11:開兩個視窗以利對照錯誤&修改

另外,老師亦可能以開新作業的方式讓您進行再稿與定稿,以利 瞭解您的寫作歷程,譬如,初稿作業為 Description 1,再稿作 業為 Description 2, 定稿作業為 Description 3。

# 第四章:常見問題與解答

### 第一節:書寫作業

#### Q:為什麼沒辦法開始寫作或修改作業呢?

A:若老師尚未開啟該文章,或該作業已經超過繳交期限,皆無法進行寫作。

#### Q:未完成的文章應如何儲存?

A:點擊畫面中的其它地方,系統即會進行自動存檔功能,另可 於最上方的工具列直接點擊「儲存」,亦可完成文章儲存。

### 第二節:查看已批作業

#### Q:如何檢閱已完成的文章?是否可以查閱其他學員的作業?

A:可於「查看批改過的作業」進入,再選擇欲檢視的作業,若 老師設定允許互相觀摩作業,即可看到全班學員的作業成績列表, 再點擊欲查看學員或自己的學號,就會出現該篇作業以及老師所 給予的作業分數與評語。

#### Q:段落扣分與整體文意加扣分有何差別?

A:段落扣分是任課老師根據該段落表現給予分數扣分,而整體 文意加扣分則是根據整篇文意予以調整。

#### Q:老師評語出現「>」符號是什麼意思?

A:如果評語中出現「>」符號則表示任課老師已仔細批閱該學員的信件,然並沒有特別對整體文意給予評註。

#### Q:為何分數會是0分?

A:如分數為0分原因有二,其一是文法錯誤過多,另一是字數 未達任課老師的限制要求。